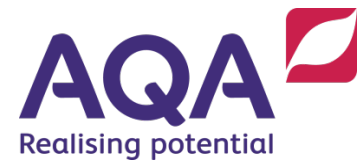

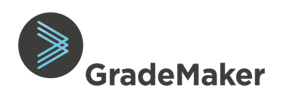

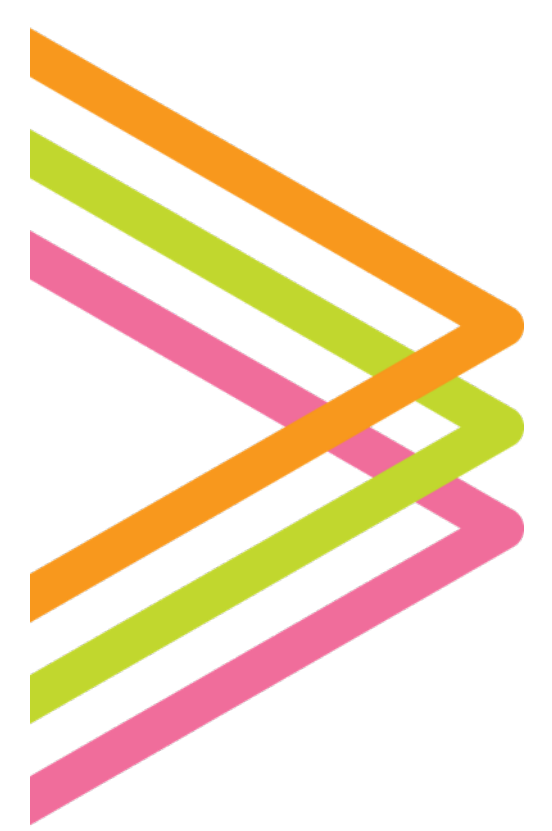

# **GradeMaker Pro**

## User Guide – Reviewing

### Contents

| Notifications                   | 3 |
|---------------------------------|---|
| Reviewing a Paper               | 3 |
| Reviewing Papers – Item-by-Item | 5 |
| Reviewing Papers – Whole Paper  | 7 |

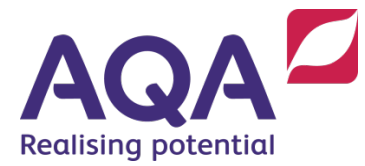

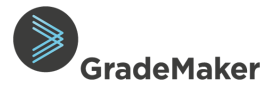

#### **Purpose of document**

This guide describes how to review items within a paper. It is intended for use by Associates reviewing a Paper. i.e. Revisers, Item Assessors, Chiefs and Assessment Design Managers who work with AQA on the production of confidential assessments (question papers).

Each individual question paper (component) will be set up within the system to include individual items (questions) that will be created within the paper by Authors.

The number of papers assigned to you for completion of specific quality assurance checks may vary dependent on the number of papers you work on and the level of access you have been assigned.

**Note**: You do not need to record your comments in GradeMaker as you will be sent a separate Quality Assurance review form to complete. You will need to access and review each item in the system.

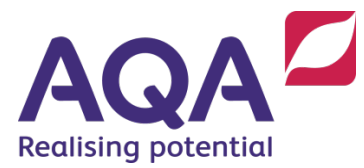

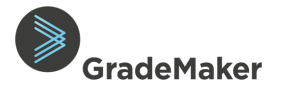

#### Notifications

The GradeMaker system incorporates notifications service which informs users when new actions are assigned to them.

- Log on to GradeMaker Pro (<u>https://pro.grademaker.com</u>) using the link and details provided to you.
- GradeMaker Pro will open with your **Reviewing** view.

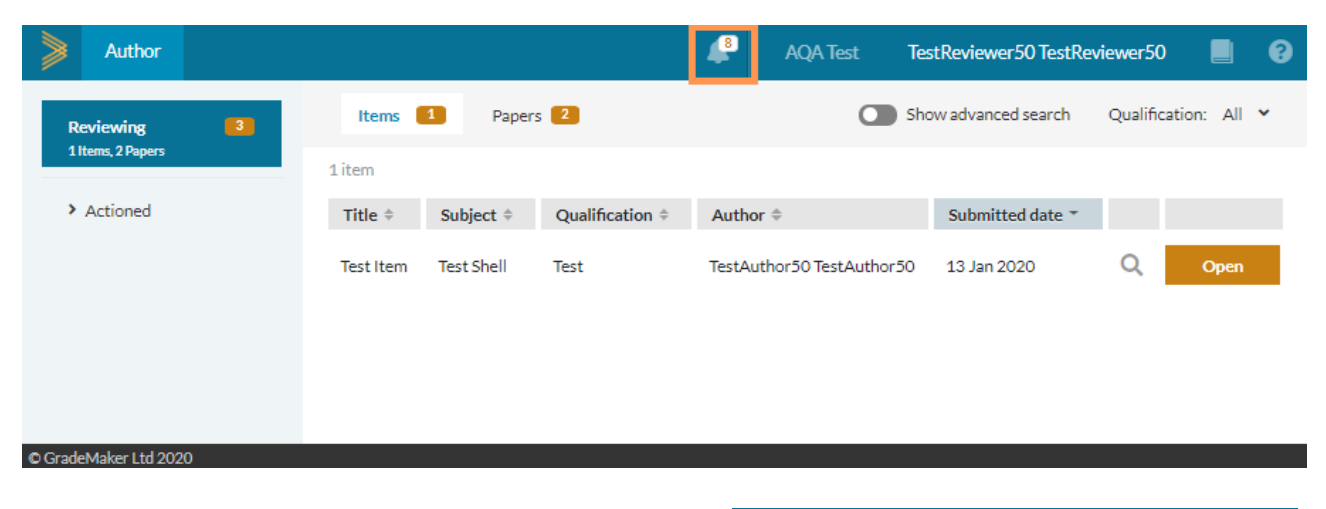

- Click on the **notifications** icon.
- Click on the **Settings** icon

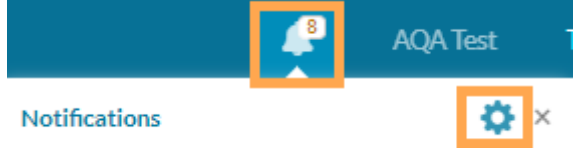

- Move the slider next to 'Receive email notifications ' to 'On'
- Choose the frequency for email notifications. These can be Hourly, Daily or Weekly. (The default setting is Daily)
- Notifications will be received by the email used to login to the GradeMaker system
- To turn off email notifications, reset the 'Reset email notifications' slider to the 'Off' position

**Note:** If you are inactive on GradeMaker for 15 minutes, there will be a pop up on the screen asking if you want to keep working before it automatically logs you out after 20 minutes of inactivity. GradeMaker is designed to encourage users to save and log off the system before leaving their screen.

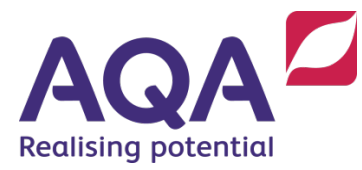

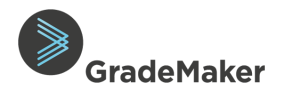

#### **Reviewing a Paper**

- Click on the **Papers** tab.
- Click on **Open** alongside the paper you want to review.

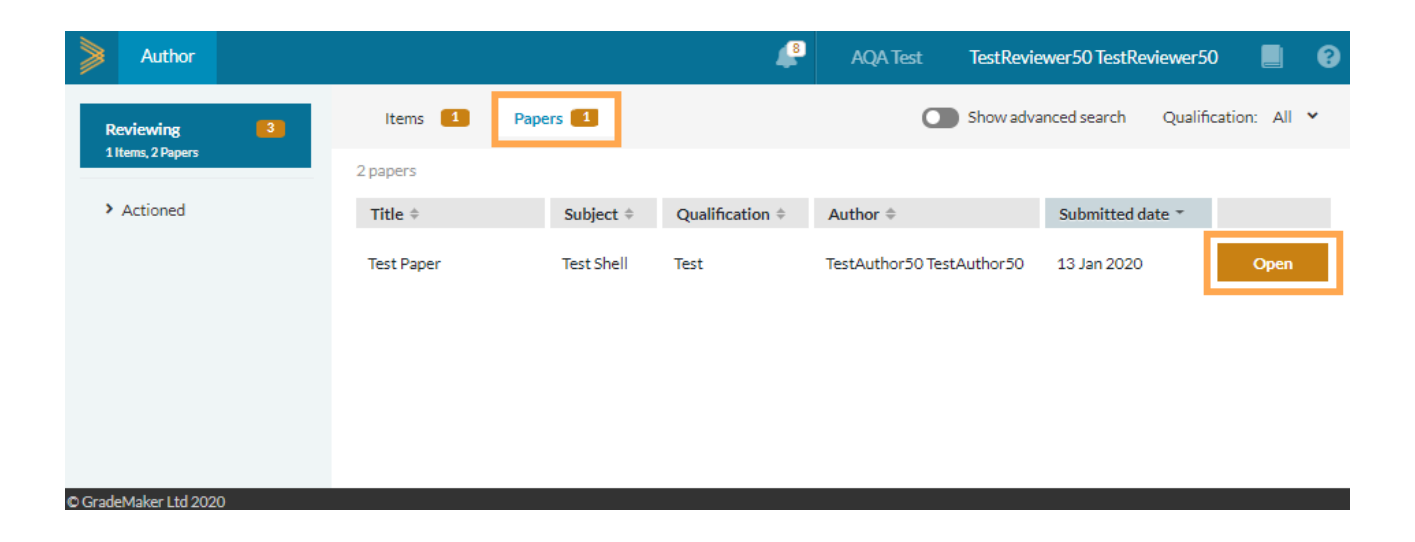

GradeMaker Pro will open with the items on your Paper available to you for Review as shown below. You will need to review each separate item.

Review the Item content, mark scheme, data recorded in the Information tab, Specification tab and Composition tab. The Quality Assurance (QA) and Assessment Materials (AM) form(s) should also be reviewed and completed if prompted.

| ≥    | Author            |                                |                                                                             |                        |                           |                       | 4          | AQ  | (A Test                                                                             | TestReviewer5 | 0 TestReviewer50                                                                                        |         | 0  |
|------|-------------------|--------------------------------|-----------------------------------------------------------------------------|------------------------|---------------------------|-----------------------|------------|-----|-------------------------------------------------------------------------------------|---------------|----------------------------------------------------------------------------------------------------|---------|----|
| ۰.   | GCSE Ch           | emistry 84                     | 462 Paper 2                                                                 | P (REVIEW)             |                           |                       |            |     |                                                                                     |               |                                                                                                    |         |    |
|      |                   |                                |                                                                             | Please review all ele  | ments of this paper and w | hen ready, submit you | r response | Sub | mit response                                                                        |               |                                                                                                    |         |    |
| Pres | view <sup>*</sup> | Mark scher                     | me Ad                                                                       | ditional documents (0) | Notes & actions           | QA form 1             |            |     | Information                                                                         | Specificat    | ion Compositio                                                                                          | n       | Ð  |
|      | #<br>1<br>2       | Sam<br>A<br>B<br>C<br>D<br>Sam | iple Test Que<br>Test<br>Item<br>Content<br>Mark<br>iple Test Que<br>Item 2 | ustion 1               |                           |                       | [10 mark]  | Ì   | ID:<br>Version:<br>Author:<br>Language:<br>Current step<br>Originating s<br>Status: | c<br>etter:   | 100-332-024<br>0.1<br>TestAuthor 50 TestA<br>3.2.2 Review<br>Dison<br>Review<br>B of 1 review completed | wthor50 | 't |
|      |                   | B<br>C                         | Test 2<br>Content 2                                                         |                        |                           |                       |            | l   |                                                                                     |               |                                                                                                    |         |    |
|      |                   | D                              | Mark 2                                                                      |                        |                           |                       | [10 mark]  |     |                                                                                     |               |                                                                                                    |         |    |
| <    | [20               | total mark                     | -                                                                           |                        |                           |                       |            | ÷   |                                                                                     |               |                                                                                                    |         |    |

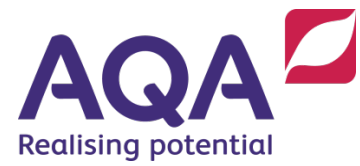

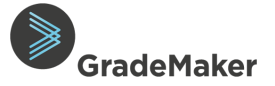

#### **Reviewing papers – Item-by-Item**

- From the Preview tab, click on the binoculars icon to go into each item
- Review the item content, mark scheme and specification mapping
- Use the 'pinning' tool (highlighted below) to view the mark scheme alongside the paper which can make reviewing more effective (see below).

|            | Author               |                            |                 |                          | 📮 A             | QA Test Te                                             | stReviewer50 TestReviewer50                                                         | . 3                |
|------------|----------------------|----------------------------|-----------------|--------------------------|-----------------|--------------------------------------------------------|-------------------------------------------------------------------------------------|--------------------|
| 8          | < Test It            | em 1 (REVIEWED)            |                 |                          |                 |                                                        | ×                                                                                   | 1of2 🕻             |
| • 1 •<br>2 | Item conter          |                            | Mark scheme     | Additional documents (0) | Notes & actions | Information                                            | Specification                                                                       | Ð                  |
|            | Samp<br>A            | le Test Question 1<br>Test | Specific Answer | key: A - Test            |                 | ID:<br>Version:<br>Author:<br>Current step:<br>Status: | AQAT-100-332-028<br>0.1<br>TestAuthor50 TestAu<br>3.2.4 APL checks firs<br>Reviewed | uthor50<br>t draft |
|            | B                    | Item<br>Content            | AOs             | Skills                   | [10 mark]       | Question type:<br>Used:                                | Objective answer M0<br>Yes                                                          | DQ<br>Usage >      |
|            | D                    | Mark                       |                 |                          |                 | Screen reader i<br>Anchor item:<br>Duration (minu      | ready: No<br>No<br>tes):                                                            |                    |
|            |                      |                            |                 |                          |                 | Bloom's taxono<br>Item Marking T                       | imy: Not Specified<br>Sype: Expert                                                  |                    |
| © Grad     | ∢<br>eMaker Ltd 2019 | >                          |                 |                          |                 |                                                        |                                                                                     |                    |
| Vie        | w and                | submit all the it          | ems in the      | paper by:                |                 |                                                        | • 1                                                                                 | •                  |
|            | • S                  | electing the que           | stion numb      | er from the le           | eft hand col    | umn; o                                                 | r –                                                                                 |                    |
|            | 0 U                  | ising the 'Next' a         | and Previou     | is' button               |                 |                                                        | 🔶 < 1 of 2                                                                          | >                  |

• To provide your response, click on '**Submit response**' via the yellow bar at the top of the item (Shown below)

| ≫  | Author  |          |             |                          |                           |                      | 4           | A | QA Test Tes      | tReviewer50 TestRevi | ewer50           |       | 8 |
|----|---------|----------|-------------|--------------------------|---------------------------|----------------------|-------------|---|------------------|----------------------|------------------|-------|---|
| ٠  | GCSE Ch | emistr   | y 8462 Pa   | per 2F (REVIEW)          |                           |                      |             |   |                  |                      |                  |       |   |
|    |         |          |             | Please review all elem   | ents of this paper and wh | ien ready, submit yo | ur response | s | Submit response  |                      |                  |       |   |
| Pr | eview * | Marks    | cheme       | Additional documents (0) | Notes & actions           | QA form              |             |   | Information      | Specification Co     | mposition        |       | D |
|    | А       |          |             |                          |                           |                      |             | * | ID:              | 100-332-0            | )24              |       |   |
|    | 1       | Sam      | nple Test Q | uestion 1                |                           |                      |             |   | Version:         | 0.1                  |                  |       |   |
|    |         | ۵        | Test        |                          |                           |                      |             |   | Author:          | TestAutho            | r50 TestAuthor5  | 0     |   |
|    |         | <u>^</u> | lest        |                          |                           |                      |             |   | Language:        | 2.2.2 Benir          | or reviews first | Inoff |   |
|    |         | D        | line and    |                          |                           |                      |             |   | Originating sett | er: Jane Divor       | a reviews nisco  | Jiait |   |
|    |         | D        | Item        |                          |                           |                      |             |   | Onginating sett  | Review               |                  |       |   |
|    |         | _        |             |                          |                           |                      |             |   | Status:          | (0 of 1 review       | complete)        |       |   |
|    |         | С        | Content     |                          |                           |                      |             |   |                  |                      |                  |       |   |
|    |         |          |             |                          |                           |                      |             |   |                  |                      |                  |       |   |
|    |         | D        | Mark        |                          |                           |                      |             |   |                  |                      |                  |       |   |
|    |         |          |             |                          |                           |                      |             |   |                  |                      |                  |       |   |
|    |         |          |             |                          |                           |                      | [10 mark]   | - |                  |                      |                  |       |   |
| 4  |         | 040      |             |                          |                           |                      | +           |   |                  |                      |                  |       | _ |

- Choose your review response for each item from the options below:
  - o Recommend Approve
  - Recommend Change (Comments are mandatory)
  - Recommend Reject (Do not select this option)

5

•

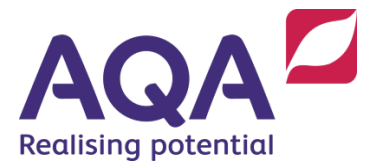

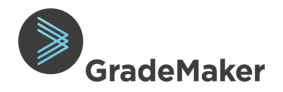

| $\bigtriangledown$ |                  | $\mathbf{x}$     |
|--------------------|------------------|------------------|
| Recommend approve  | Recommend change | Recommend reject |
|                    | Cancel           |                  |

**Note**: Your detailed comments should only be added to the QA form emailed to you. In each response, give only brief reasons for your decision e.g. "See comments provided on the QA form", these comments will appear in the 'Notes' tab on the paper for the Author to view

| $\bigcirc$          |                  | $\mathbf{x}$     |
|---------------------|------------------|------------------|
| Recommend approve   | Recommend change | Recommend reject |
| Include a comment   |                  |                  |
| include a consident |                  |                  |
|                     |                  |                  |

- Once your comment has been added, choose either of the options below to submit your recommendation to the next stage in the workflow:
  - **Submit and go to next item -** this will submit your reviewed item and take you to the next item to review
  - **Submit and go back to list -** this will submit your reviewed item and take you back to the list of items to review
  - **Submit and go back to paper** this will submit your reviewed item and take you back to the paper (This option will only appear when all your items within that paper have been submitted)
- Once you have submitted all the items in the paper, the next step is to complete the review of the paper by following the 'Whole Paper' process outlined below.

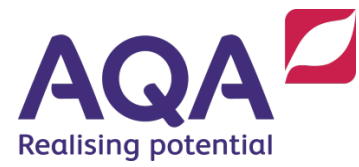

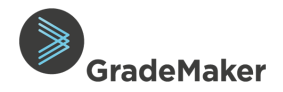

#### **Reviewing papers – Whole Paper**

- Click on the **Papers** tab.
- Click on **Open** alongside the paper you want to review.

| > | Author   |   |                              |                           | 4                | AQA Test TestRevie        | ewer50 TestReviewer5 | o 📕 😯         |
|---|----------|---|------------------------------|---------------------------|------------------|---------------------------|----------------------|---------------|
| R | eviewing | 1 | Items Papers 1               |                           |                  | Show adv                  | anced search Qualifi | cation: All 💙 |
| 1 | Papers   |   | 1 paper                      |                           |                  |                           |                      |               |
| > | Actioned |   | Title ‡                      | Subject $\Leftrightarrow$ | Qualification \$ | Author \$                 | Submitted date 🔻     |               |
|   |          |   | GCSE Chemistry 8462 Paper 2F | Chemistry                 | GCSE             | TestAuthor50 TestAuthor50 | 9 Dec 2019           | Open          |
|   |          |   |                              |                           |                  |                           |                      |               |
|   |          |   |                              |                           |                  |                           |                      |               |
|   |          |   |                              |                           |                  |                           |                      |               |
|   |          |   |                              |                           |                  |                           |                      |               |
|   |          |   |                              |                           |                  |                           |                      |               |

- The Paper can be reviewed with all the items on the Preview tab
- Use the 'pinning' tool (described above) to view the mark scheme alongside the paper which can make reviewing more effective.

| Author                                                                        | 4     | AQA Test                                               | TestReviewer50 TestReviewer50                                                                    | 8   |
|-------------------------------------------------------------------------------|-------|--------------------------------------------------------|--------------------------------------------------------------------------------------------------|-----|
| SB Test Paper 07.01.10 (REVIEW)                                               |       |                                                        | < 1of2                                                                                           | >   |
| Please review all elements of this paper and when ready, submit your response | Submi | it response                                            |                                                                                                  |     |
| Preview * Mark scheme Additional documents (0) Notes & actions QA form 1      |       | Informatio                                             | n Specification Composition                                                                      | Ð   |
| What is Bloom? A Taxonomy                                                     |       | ID:<br>Version:<br>Author:<br>Language:<br>Current ste | 100-333-967<br>0.1<br>TestAuthor50 TestAuthor50<br>p: 3.3.2 Reviser reviews first dr<br>Penideur | aft |
| C Demand                                                                      |       | Status:<br>SPaG Total:                                 | (C of 1 review complete)                                                                         |     |
| D Anchor<br>[10 mark]                                                         |       |                                                        |                                                                                                  |     |
|                                                                               |       | *                                                      |                                                                                                  |     |

- Click on the **Additional documents** tab to review any additional documents that have been added to the paper. (Additional documents are attached at paper level and should only be reviewed when reviewing a paper not when reviewing an item)
- Complete the appropriate **Quality Assurance form (if required)** off the system (the form will have been emailed to you)
- Click on the **QA form** tab (**if prompted**), check the box and click **Save** to confirm the activities on the QA or AM form are complete
- To review the Specification mapping for the item, click on the **Specification** tab

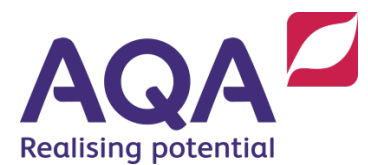

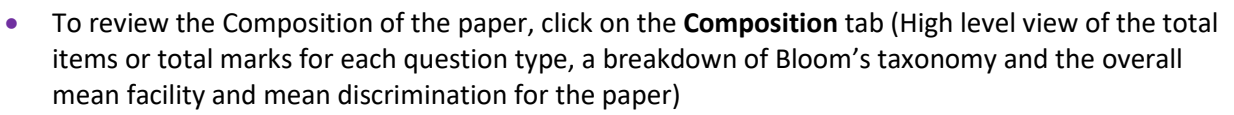

iradeMaker

• To provide your response, click on 'Submit response' via the yellow bar at the top of the paper (Shown below)

|   | Author    |         |              |                          |                          |                       | 4           | A | QA Test Tes         | tReviewer50 Tes | tReviewer50            |            | 8 |
|---|-----------|---------|--------------|--------------------------|--------------------------|-----------------------|-------------|---|---------------------|-----------------|------------------------|------------|---|
|   | GCSE Ch   | emistry | y 8462 Paj   | per 2F (REVIEW)          |                          |                       |             |   |                     | -               |                        |            |   |
|   |           |         |              | Please review all elem   | ents of this paper and w | nen ready, submit you | ur response | s | Submit response     |                 |                        |            |   |
| Р | review    | Marks   | cheme        | Additional documents (0) | Notes & actions          | QA form               |             |   | Information         | Specification   | Composition            |            | Ð |
|   | <u>#\</u> |         |              | × 4                      |                          |                       |             | ^ | ID:                 | 100-            | 332-024                |            |   |
|   | 1         | Sam     | iple Test Qu | Jestion 1                |                          |                       |             |   | Version:<br>Author: | 0.1<br>Tect     | Author 50 Test Aut     | bor50      |   |
|   |           | Α       | Test         |                          |                          |                       |             | l | Language:           | 100             |                        | 10100      |   |
|   |           |         |              |                          |                          |                       |             | L | Current step:       | 3.3.2           | Reviser reviews f      | irst draft |   |
|   |           | В       | ltem         |                          |                          |                       |             | 2 | Originating sett    | er: Jane        | Dixon                  |            |   |
|   |           |         |              |                          |                          |                       |             |   | Status:             | Revi<br>(0 of 1 | ew<br>review complete) |            |   |
|   |           | С       | Content      |                          |                          |                       |             |   |                     |                 |                        |            |   |
|   |           | n       | Mark         |                          |                          |                       |             |   |                     |                 |                        |            |   |
|   |           | 0       | mark.        |                          |                          |                       |             |   |                     |                 |                        |            |   |
|   |           |         |              |                          |                          |                       | [10 mark]   |   |                     |                 |                        |            |   |
| 4 |           |         |              |                          |                          |                       |             |   |                     |                 |                        |            |   |

- Choose your review response from the options below:
  - o Recommend Approve
  - Recommend Change (Comments are mandatory)
  - Recommend Reject (**Do not select this option**)

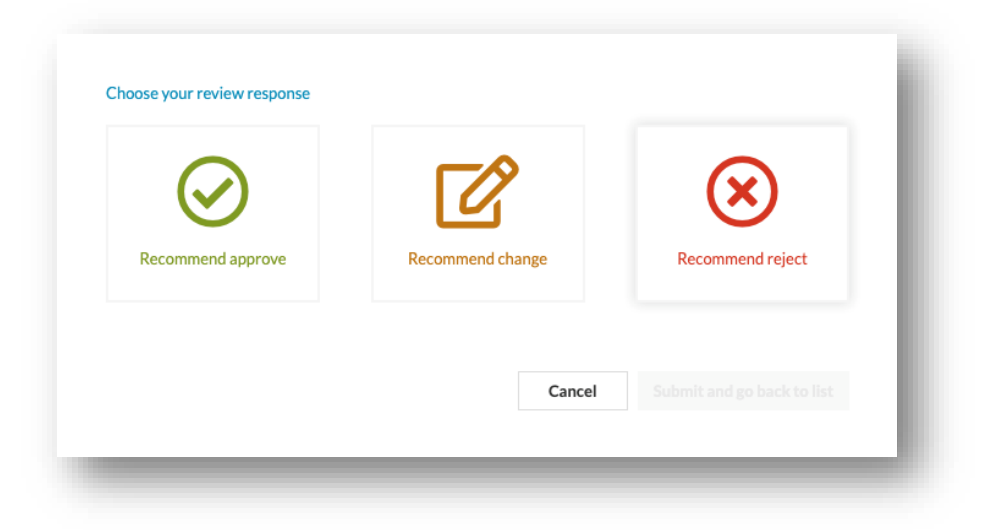

**Note**: Your detailed comments should only be added to the QA form emailed to you. In each response, give only brief reasons for your decision e.g. "See comments provided on the QA form", these comments will appear in the 'Notes' tab on the paper for the Author to view

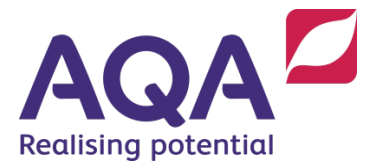

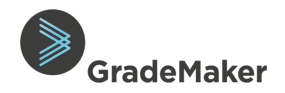

| Recommend approve                | ت                  |                  |
|----------------------------------|--------------------|------------------|
|                                  | Recommend change   | Recommend reject |
|                                  | reconnector change |                  |
| clude a comment                  |                    |                  |
| Please move question one to ques | tion two           |                  |
|                                  |                    | <i>"</i>         |

• Once your comment has been added, click 'Submit and go back to list' to complete your review of the paper.